## Dropbox のアカウント登録

情報メディア課

作成日:2019年3月24日

更新日: 年月日

## 1. Dropbox のアカウント登録

## 1-1 Dropbox のアカウント登録

Dropbox を利用する前に必ず以下の初回登録作業が必要です 学内・学外に関わらず初回利用する前に、以下の作業を必ず行ってください。

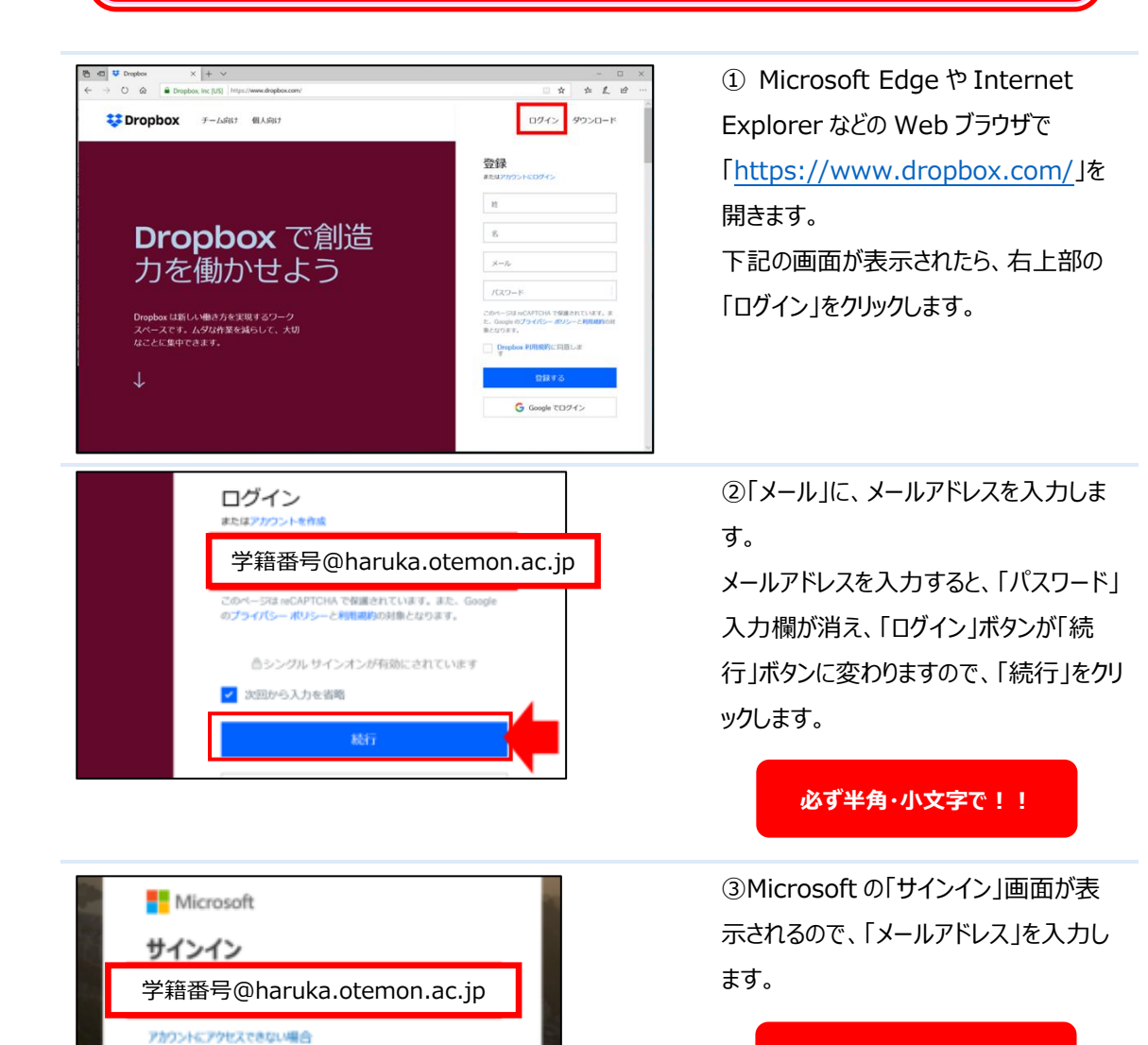

必ず半角・小文字で!!

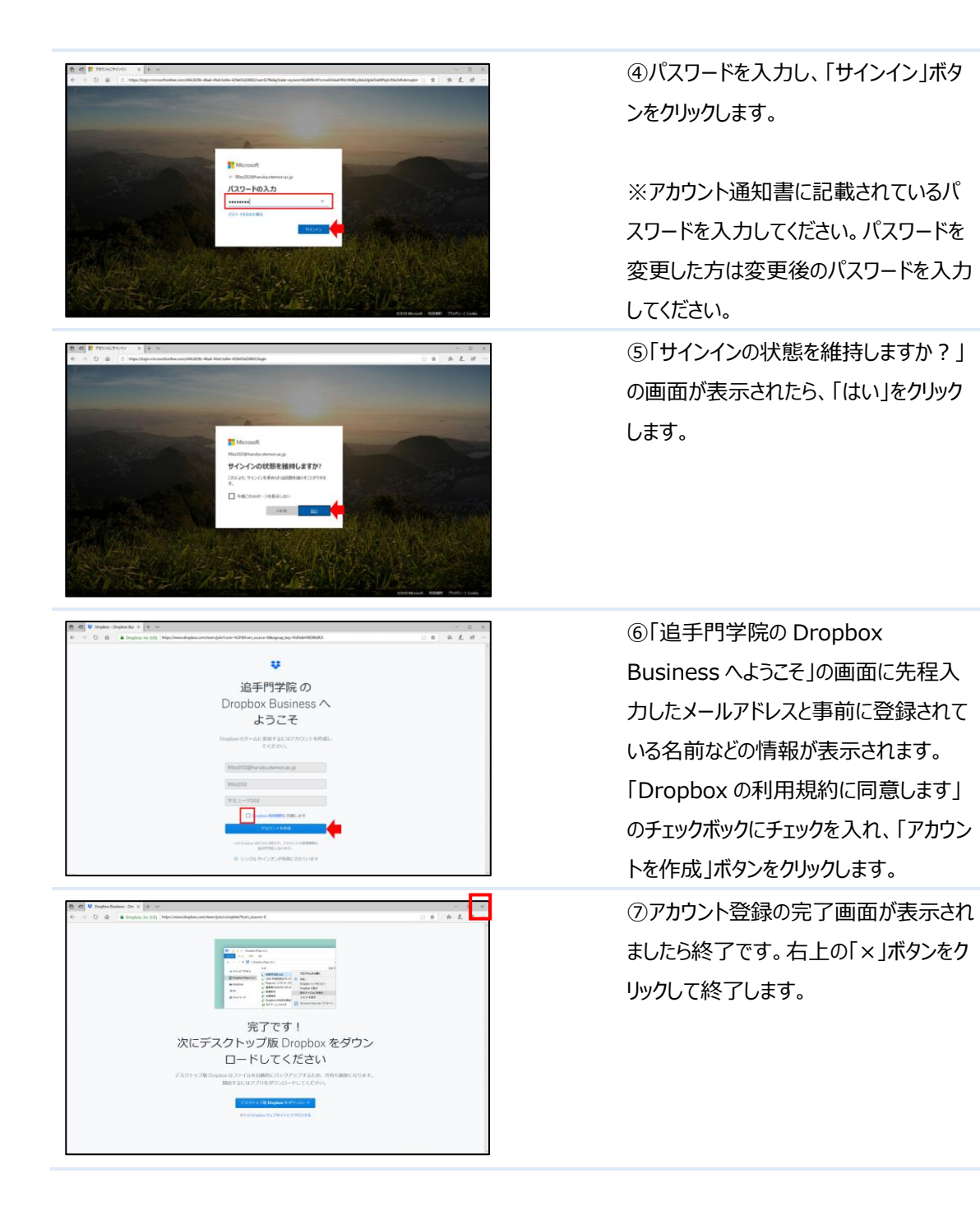

## 1-2 ブラウザでの利用方法

Dropbox は、Internet Explorer や Microsoft Edge などの Web ブラウザがあれば利用できます。

| <ul> <li>         ・ ○ ○ ● Trajects to [20] Trajectore displacement         ・ ○ ○ ● Trajects to [20] Trajectore displacement         ・ ○ ○ ● Trajects to [20] Trajectore displacement         ・ ○ ○ ● Trajects to [20] Trajectore displacement         ・ ○ ○ ● Trajects to [20] Trajectore displacement         ・ ○ ○ ● Trajects to [20] Trajectore displacement         ・ ○ ○ ● Trajects to [20] Trajectore displacement         ・ ○ ○ ● Trajects to [20] Trajectore displacement         ・ ○ ○ ● Trajects to [20] Trajectore displacement         ・ ○ ○ ● Trajectore displacement         ・ ○ ○ ● Trajectore displacement         ・ ○ ● Trajectore displacement         ・ ○ ● Trajectore displacem</li></ul> |             | <ol> <li>Microsoft Edge や Internet<br/>Explorer などの Web ブラウザで</li> <li>「<u>https://www.dropbox.com/</u>」を<br/>開きます。</li> <li>下記の画面が表示されたら、右上部の<br/>「ログイン」をクリックします。</li> </ol> |
|----------------------------------------------------------------------------------------------------|-------------|----------------------------------------------------------------------------------------------------|
| ログイン<br>まなファフントを作成<br>学籍番号@haruka.otem<br>このペータはかくハイワロルで発展されています。また、GA<br>のプライパシーボリンーと構成的の対象となります。<br>合シングル・サインオンが有効にされています<br>、 実践から入力を省略                                                                                                    | non.ac.jp   | <ul> <li>②「メール」に、メールアドレスを入力します。</li> <li>メールアドレスを入力すると、「パスワード」</li> <li>入力欄が消え、「ログイン」ボタンが「続行」ボタンに変わりますので、「続行」をクリックします。</li> <li>必ず半角・小文字で!!</li> </ul>                        |
| #                                                                                                    | - 22 400- 0 | ③ホーム画面が表示されたら Dropbox<br>を利用できます。<br>※サインイン前の場合は、サインインが必<br>要です。                                                                                                    |